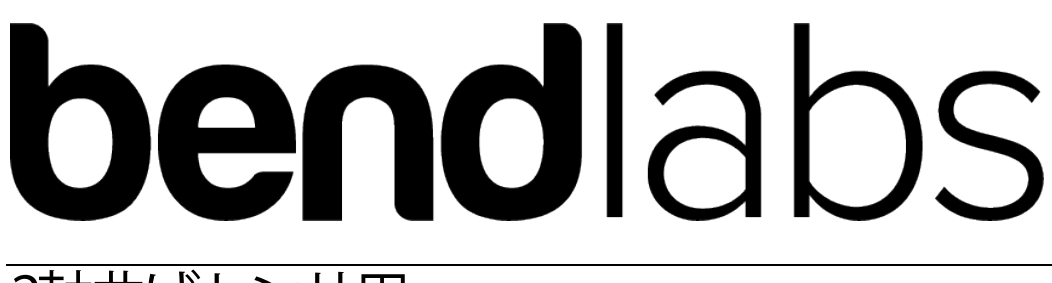

## 2軸曲げセンサ用

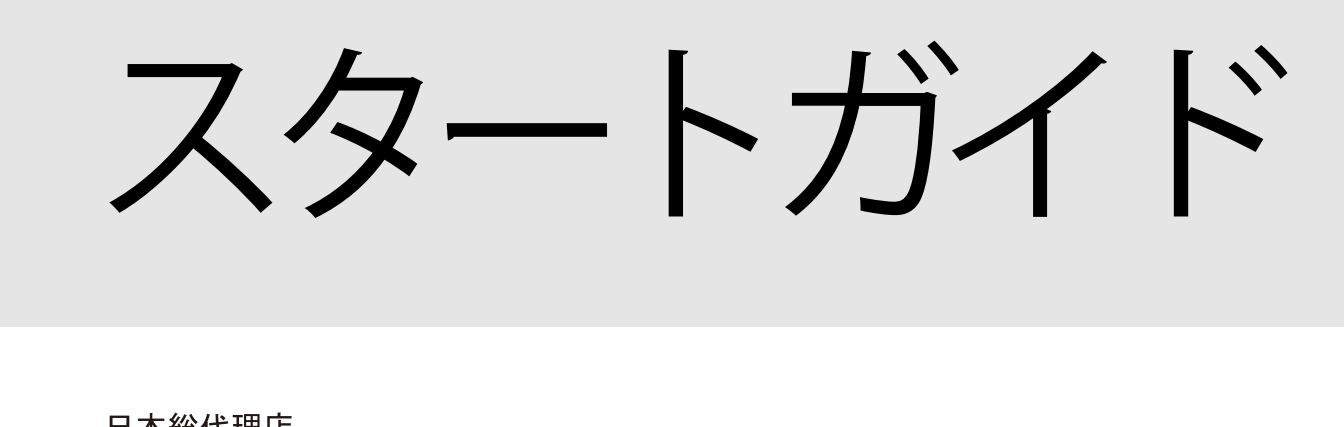

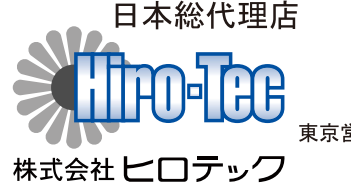

本社:〒270-1359 千葉県印西市木刈6-20-13 東京営業所:〒103-0023 東京都中央区日本橋本町1-1-3 TEL 03-5200-2201 FAX 03-5200-2212 TWO AXIS DEVELOPMENT KIT

## **Getting Started Guide**

© Bend Labs 1649 W 1700§Suite 100 Salt Lake CityUT 84105 www.bendlabs.com

目次

| 注意事項  |                |   |
|-------|----------------|---|
| セットアッ | <sup>,</sup> プ | 2 |
| 出力確認方 | 法              |   |
| 配線情報  | ·····          |   |

注意事項

ナノフレックスセンサーは5V入力電圧に対応できません。 許容値は1.62V~3.6Vです。

基板に接続されたケーブルでセンサーを引っ張らないで下さい。

センサーを15%以上曲げないでください

## セットアップ

1: 下図の通り、センサーとTrinketM0基板をはんだ接続してください。

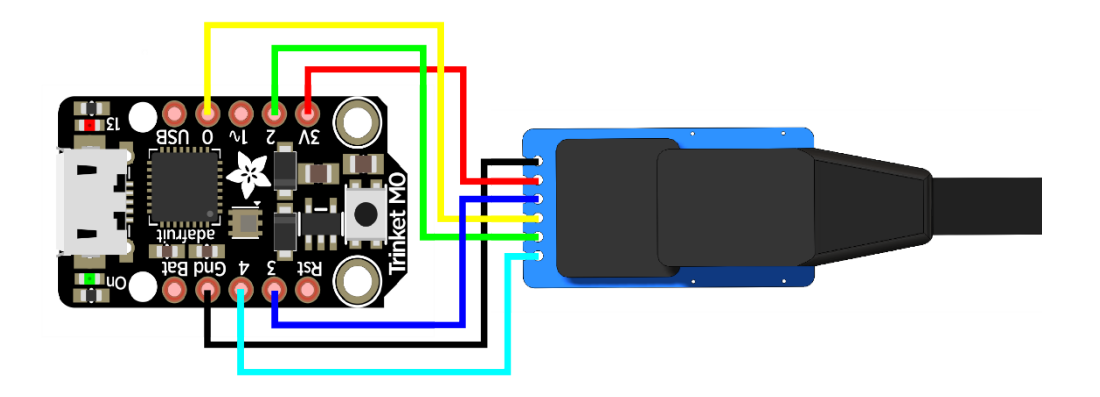

- 2: Trinket M0 Arduino IDE をセットアップします。
  - Adafruit'sガイドhttps://learn.adafruit.com/adafruit-trinket-m0 \_\_\_\_\_\_circuitpython-arduino/arduino-ide-setupを参考にしてセットアップしてください
- 3:センサとTrinketMO基板を接続します。
  - github linkよりexample sketchesとads\_two\_axis Arduino driverをダウンロード してください
  - two\_axis\_ads\_demo sketch データをお使いのパソコンのArduinoフォルダーへ コピーしてください
  - ads\_two\_axis\_driverファイルをお使いのパソコンのArduino/Librariesフォルダ内へ コピーしてください
  - TrinketM0基板をUSBでパソコンへ接続します
  - ArduinoボードマネージャーからTrinketM0を選択して関連付けされたCOMポート を選択してください
  - two\_axis\_ads\_demo sketchデータをTrinketM0基板へ書き込んでください

## 出力確認方法

1: センサーから出力された角度データが正しいか確認する為にArduinoメニューのツール をクリックして、その中のシリアルプロッター(Ctrl + Shift + L)をクリックしてください。 (AC<sup>IN®</sup> 9-接続時にセンサに触れると60Hzのラインノイズが入る可能性がありますので ご注意ください)

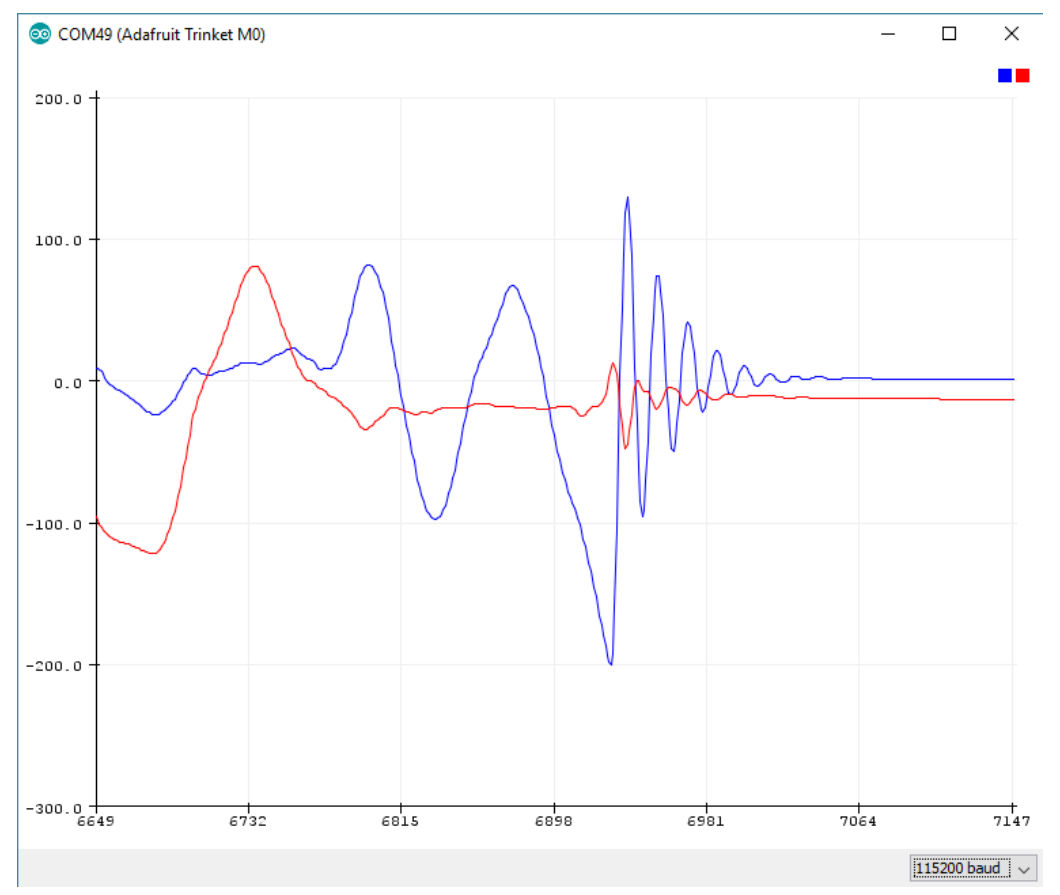

2: センサーとシリアルポートを介して連動させるためにArduino IDEのメニューのTOOL 内のシリアルモニターをクリック(Ctrl + Shift + M) してください。 シリアルコマンドのリストはtwo\_axis\_demo sketch内のparse\_serial\_port functionで 確認できます。

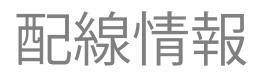

ピン配置一覧:

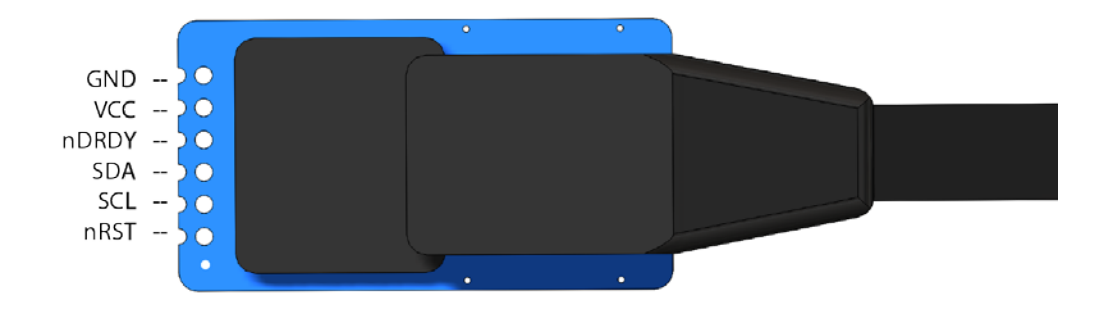